# BEZDRÔTOVÁ KAMERA SENSORI

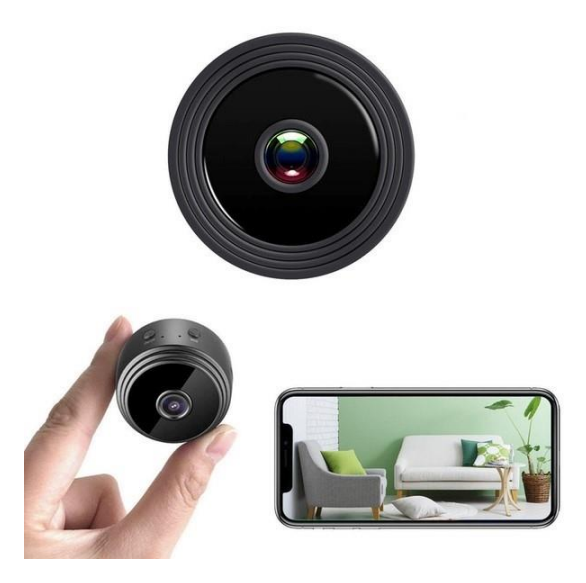

NÁVOD NA POUŽITIE Model: V380 PRO

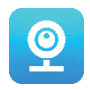

#### Ďakujeme, že ste si vybrali našu bezdrôtovú kameru SENSORI.

Chráňte svoj domov a svojich blízkych inteligentným spôsobom! Vďaka živému streamovaniu cez telefón vám už nikdy nič neunikne! Kamera odosiela na váš telefón výstražné správy a ukladá aktivitu vašich hostí na pamäťovú kartu, takže si záznam môžete skontrolovať neskôr. Panoramatické zobrazenie vám umožní vidieť všetko, čo sa deje vo vašom dome alebo jeho okolí.

#### **BALENIE OBSAHUJE:**

- 1 x Wi-Fi kamera SENSORI
- 1 x USB nabíjací kábel
- 1 x Magnetický stojan
- 1 x Návod na použitie

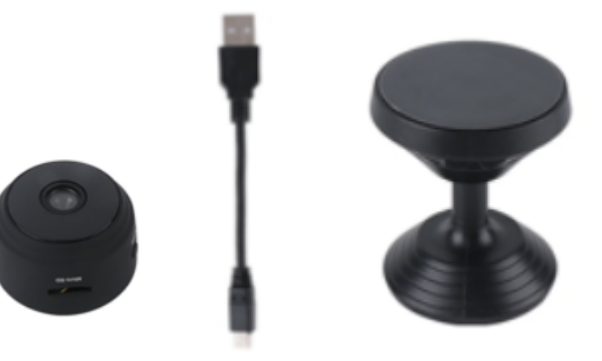

#### **TECHNICKÉ INFORMÁCIE:**

- Materiál: ABS
- Podpora aplikácie: Android/iOS
- Veľkosť: 4,3 x 3,5 x 2,5 cm
- Hmotnosť: 180 g
- Rozlíšenie: 1920 x 1080 P
- Výdrž batérie: 180 minút
- Nabíjacie napätie: DC-5V/1A
- Zabudovaná nabíjateľná polymér-lítiová batéria
- Farba: čierna

#### UPOZORNENIA

- Neotvárajte / neupravujte zariadenie, pretože by to mohlo spôsobiť poškodenie jednotky a stratu platnosti záruky. Pre opravy vnútri zariadenia sa obráťte na svojho predajcu alebo na autorizované servisné stredisko.
- Nepoužívajte žiadne iné doplnky ani zdroje napájania ako tie, ktoré sú dodané so zariadením, inak by mohlo dôjsť k zrušeniu záruky.
- Chráňte pred vlhkosťou. Nevkladajte kameru do vody a dajte pozor, aby ste ju chránili pred dažďom, morskou vodou alebo vysokou vlhkosťou. Nepoužívajte prístroj v blízkosti vane, sprchy, umývadla, bazénu atď.

- Chráňte pred vysokými teplotami. Aby ste predišli poškodeniu alebo nesprávnemu fungovaniu zariadenia, používajte ho iba pri teplote 0 ~ + 40 ° C (32 ~ 104 ° F).
- Nepremiestňujte prístroj náhle z horúceho na chladné miesto, alebo naopak. Vytvorená kondenzácia môže spôsobiť poškodenie vnútorných častí zariadenia.
- Zariadenie nie je vhodné pre deti a nemali by sa s ním hrať.
- V prípade poruchy alebo poškodenia sa nepokúšajte o opravu sami a zabezpečte, aby bol výrobok správne zlikvidovaný v súlade s miestnymi zákonmi.
- Aby ste predišli úrazu elektrickým prúdom, ZARIADENIE NEOTVÁRAJTE!
- Nepokúšajte sa o opravu sami a ubezpečte sa, že opravy vykonáva iba kvalifikovaný technik.
- Napriek tomu, že zariadenie bolo skontrolované, jeho použitie a dôsledky sú výlučne na zodpovednosti používateľa

# ČASTI ZARIADENIA

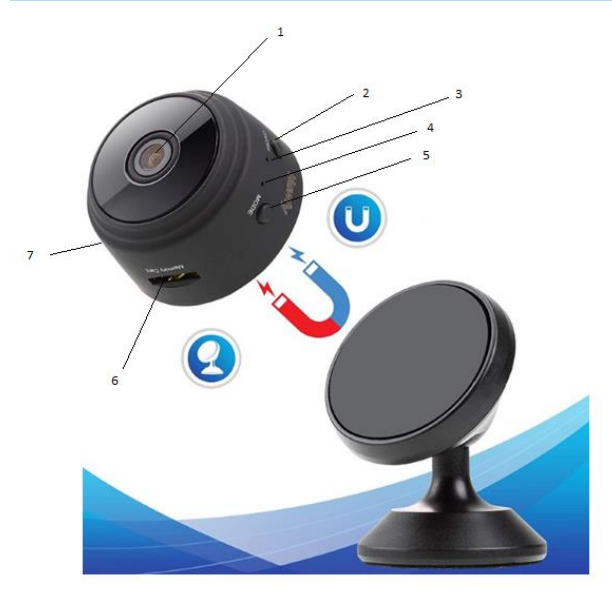

- 1. Šošovka
- 2. Zapínacie/vypínacie
- 3. Indikátor nabíjania
- 4. Indikátor Wi-Fi
- 5. Tlačidlo režimu
- 6. Slot pre mikro SD kartu
- 7. Vstup pre nabíjací USB kábel

#### **PRVÉ POUŽITIE**

Po rozbalení zariadenia by prvým krokom malo byť pripojenie kamery SENSORI prostredníctvom dodaného sieťového adaptéra a mikro-USB kábla. Následne dokončite nastavenie podľa týchto krokov.

Poznámka: na ukladanie videozáznamov odporúčame použiť SD kartu. Toto balenie NEOBSAHUJE

# STIAHNITE SI APLIKÁCIU

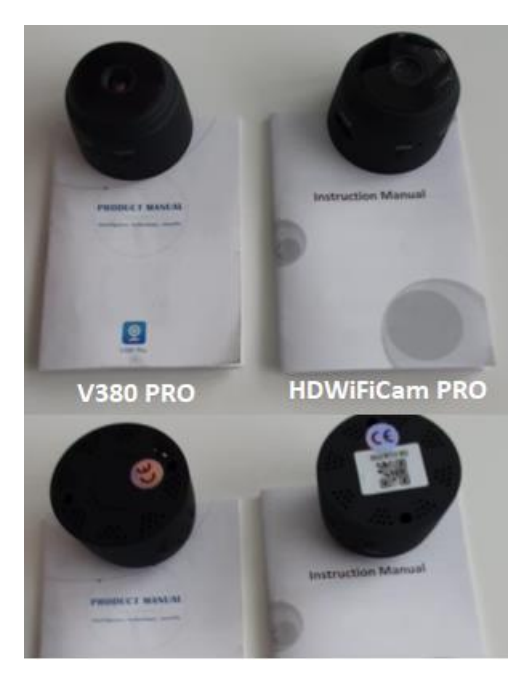

Dodávané sú dva modely kamery Sensori. Kamery sa od seba líšia iba aplikáciou, ktorú používajú.

Zistite, ktorý model kamery máte podľa priložených pokynov v angličtine, ako aj to, či má kamera na spodnej strane QR kód.

#### V380 PRO

Naskenujte QR kód zobrazený nižšie pomocou mobilného telefónu a stiahnite si aplikáciu "V380 Pro". Na telefóne s Androidom je možné stiahnuť aplikáciu "V380 Pro" v službe Google Play. Ak vlastníte iPhone, aplikáciu "V380 Pro" si stiahnite v obchode App Store.

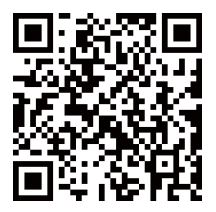

Otvorte aplikáciu a vytvorte profil alebo sa prihláste bez profilu (Connect without account).

#### ZAPNITE ZARIADENIE

Stlačte zapínacie tlačidlo. Po zapnutí kamery dokončite nastavenie podľa nasledujúcich pokynov:

1. Ťuknite na "+"a potom na "next" (ďalej)

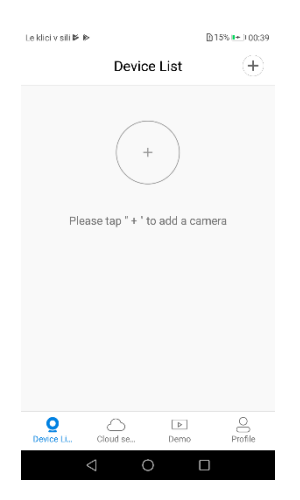

 Počkajte na oznámenie "access-point established" (prístupový bod nastavený) alebo "waiting for Wi-Fi smartlink configuration" (čaká sa na smartlink konfiguráciu), potom môžete začať pripájať kameru k Wi-Fi.

| La klici v sili 🖡 🕪            | 0K/s 🛠 🖹 15% 🛌 i 00:40 |
|--------------------------------|------------------------|
| Add a car                      | mera                   |
| Select your WiFi               |                        |
|                                | O                      |
| Tip: 5GHz WiFi is not supporte | d. O                   |
| T2_TP-LINK_7986                | <b></b>                |
| soba                           | <u></u>                |
| T-2_23df96                     | ଲ                      |
| Bracun                         | নি                     |
| Confirm                        | n                      |
| < ○                            |                        |

- 3. Ak uvidíte upozornenie s nápisom "acess-point established" (prístupový bod nastavený), vyberte spôsob A alebo B pre nakonfigurovanie kamery.
- 4. Ak uvidíte upozornenie, ktoré hovorí: "waiting for Wi-Fi smartlink configuration" (čaká sa na smartlink konfiguráciu), nakonfigurujte fotoaparát pomocou metódy C.

# Ak nezaznamenáte žiadne hlasové ani vizuálne upozornenie, použite metódu B.

# A. RÝCHLA KONFIGURÁCIA

Android:

- Ťuknite na "access-point established" (prístupový bod nastavený), zobrazí sa MV + ID, ťuknutím na neho pokračujte ďalej.
- Vyberte si Wi-Fi sieť, zadajte heslo, ťuknite na "confirm" (potvrdiť) a kamera sa začne pripájať k Wi-Fi.
- Po pripojení sa kamera zobrazí v zozname zariadení.
- Posledným krokom pre nastavenie vašej kamery je nastavenie hesla pre kameru.

| ٠ | $\sim$ | ~ |   |
|---|--------|---|---|
| I | ( )    | ~ | ٠ |
| I | v      | 3 | ٠ |
|   |        |   |   |

- Ťuknite na "access-point established" (prístupový bod nastavený), prejdite do nastavení vášho telefónu, ťuknite na "Wi-Fi" a pripojte "MV + ID"
- Počkajte, kým sa na stavovom riadku nezobrazí ikona "Wi-Fi" a potom sa vráťte do aplikácie a ťuknite na "next" (ďalej)
- Vyberte si Wi-Fi sieť, zadajte heslo, ťuknite na "confirm" (potvrdiť) a kamera sa začne pripájať k Wi-Fi.
- Po pripojení sa kamera zobrazí v zozname zariadení.
- Posledným krokom pre nastavenie vašej kamery je nastavenie hesla pre kameru.

# **B. KONFIGURÁCIA HOTSPOTU**

- Prejdite do nastavení vášho telefónu, ťuknite na "Wi-Fi" a pripojte "MV + ID"
- Počkajte, kým sa na stavovom riadku nezobrazí ikona "Wi-Fi", a potom sa vráťte do aplikácie, rozbaľte zoznam zariadení, zariadenie sa zobrazí v zozname.
- Teraz môžete sledovať živé vysielanie v sieti LAN, ale na dosiahnutie vzdialeného zobrazenia musíte vykonať nasledujúce kroky:

Ťuknite na "settings" (nastavenia) - "network" (sieť) vyberte vašu sieť Wi-Fi, zadajte heslo, ťuknite na "confirm" (potvrdiť) a kamera sa začne pripájať k Wi-Fi.

• Po pripojení kamery je kamera pripravená na použitie.

|                                | 2948/5 😤 🛛 165 🎞 10142                                                 |
|--------------------------------|------------------------------------------------------------------------|
| t device pa                    | ssword                                                                 |
|                                |                                                                        |
| admin                          |                                                                        |
| bror                           | O                                                                      |
| ssword                         | 0                                                                      |
| ontains 6–31<br>letters and ca | charactors, using<br>se-sensitive.                                     |
| Confirm                        |                                                                        |
| 0                              |                                                                        |
|                                |                                                                        |
|                                | t device pa<br>admin<br>ord<br>saword<br>ontains 6–31<br>etters and ca |

| Leidel 7 sill P  | · 8-                             | 2948/5 😤 🕅 16                       | 5 🏹 30:42  |
|------------------|----------------------------------|-------------------------------------|------------|
| $\odot$          | Set devic                        | e password                          |            |
|                  |                                  |                                     |            |
| Usema            | me admin                         |                                     |            |
| New pa           | assword                          |                                     | ۲          |
| Confirm          | n password                       |                                     | ٢          |
| Passwo<br>number | rd contains 6<br>s or letters ar | 31 characters,<br>id case-sensitive | using<br>a |
|                  | Co                               | nfirm                               |            |
|                  |                                  | 0                                   | J.41       |

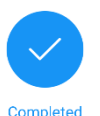

Le klici v sili 🖻 🖻

Please select or enter your device name

| living roo | m               | lome    | Office  | Bedr | oom |
|------------|-----------------|---------|---------|------|-----|
| Doorwa     | y Rec           | ception | Kitchen | stu  | ıdy |
| Custor     | n devic         | e name  |         |      |     |
|            |                 |         |         |      |     |
|            |                 | Finis   | h       |      |     |
|            |                 | Skip    | )       |      |     |
|            |                 |         |         |      |     |
|            | $\triangleleft$ | 0       |         |      |     |

# C. WI-FI SMARTLINK KONFIGURÁCIA

- Ťuknite na "waiting for smartlink configuration" (čaká sa na Wi-Fi smartlink konfiguráciu), zadajte heslo pre Wi-Fi, môžete tiež zadať ID kamery, a potom ťuknúť na "next" (ďalej)
- Po pripojení sa kamera zobrazí v zozname zariadení.
- Posledným krokom pre nastavenie vašej kamery je nastavenie hesla pre kameru.

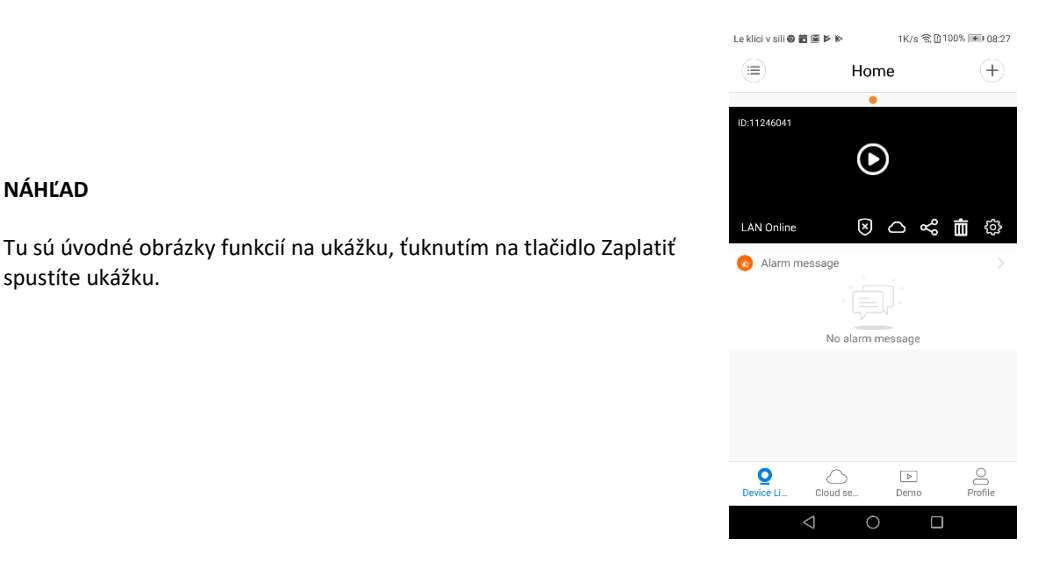

# CLOUDOVÉ ÚLOŽISKO

Keď kamera zachytí pohybujúci sa objekt, spustí sa alarm, alarmové video sa nahrá do cloudu. Používatelia tak majú prístup ku cloudovým nahrávkam, aj keď dôjde ku krádeži zariadenia alebo SD karty.

Kúpte si balík

- 1. Ťuknite na ikonu 🗀.
- 2. Ťuknite na "buy a new package" (kúpiť nový balík).
- 3. Ťuknite na "subscribe" (odber), teraz ste si objednali balík.

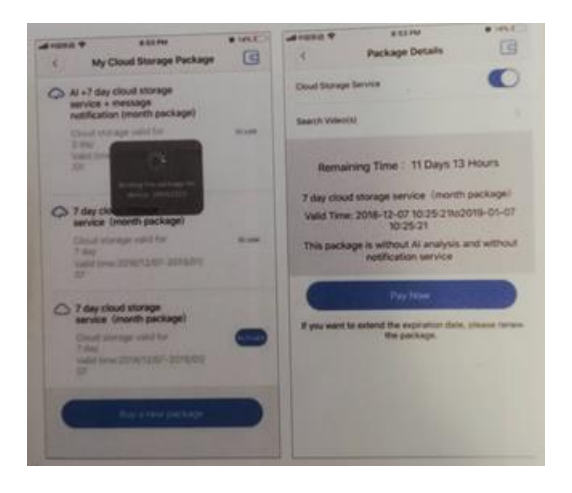

#### Aktivácia balíka

Ťuknite na "activate" (aktivovať), cloudová služba je od tohto momentu aktivovaná.

Fotografie

Deaktivácia balíka

- Vypnite "cloud storage service" (službu cloudového úložiska)
- Ťuknite na "vertify code" (overovací kód), vertifikačný kód bude odoslaný na váš telefón alebo e-mail, ktorý ste použili pri vytváraní účtu pre aplikáciu.

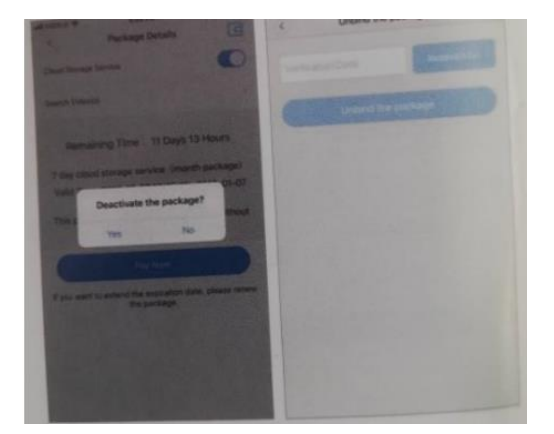

#### NASTAVENIA ALARMU

Keď kamera zaznamená pohybujúci sa objekt, odošle do aplikácie upozornenie.

Ťuknite na "settings" (nastavenia), potom ťuknite na "alarm", čím ho aktivujete.

| Lekiovsii 0 B/B P I | ► 48K/87        | 0995-00-06-28  | Lekici - uli    | 1,001 816 91 2141 001 0152 | Le klici v sili 📥 | 5178/s %≷ ⊜094% I®0 09:52 |
|---------------------|-----------------|----------------|-----------------|----------------------------|-------------------|---------------------------|
|                     | Home            | +              | ٤               | Settings                   |                   |                           |
| 01124601            | A               | CIN CONTRACTOR | General         | >                          | Alarm on          |                           |
| 2                   | C               | 1              | Network         | MV11246041 >               | Alarm schedule    | >                         |
| LAN ONLINE          | 804             | : 1 0          | Video record    | >                          | Alarm area        | >                         |
| O Alarm message     | time !          |                | Alarm           | >                          | Alarm sound       |                           |
| No                  | b alarm message |                | Language        | English >                  |                   |                           |
|                     |                 |                | IP              | >                          |                   |                           |
|                     |                 |                | Prompt Sound    | >                          |                   |                           |
|                     | Sac. Detto      | Profile        |                 |                            |                   |                           |
| ⊲                   | 0               |                | $\triangleleft$ | 0 0                        | $\triangleleft$   | 0 🗆                       |

# PREHRAŤ ZÁZNAM

Vstúpte do rozhrania náhľadu, ťuknite na "replay" (prehrať), môžete si vybrať poradie SD kariet alebo cloudov alebo vyhľadávať nahrávky podľa konkrétneho dátumu.

| Le klici v sili 🛛 🖬 🖻 🖗 🅪 | 1K/s 욲[                | 100% 🗩 08:27 | La bliain aili 🕸 🖩 | 100 K K 11 | 404 C 0.00% IN 100-20 |
|---------------------------|------------------------|--------------|--------------------|------------|-----------------------|
|                           | Home                   | $\oplus$     |                    | Album      | (A)                   |
|                           | •                      |              | $\odot$            | Album      | e                     |
| ID:11246041               |                        |              | 🖂 Ir               | nage       | I Video               |
|                           | $( \mathbf{b} )$       |              | ② 2019-12-         | 09         | >                     |
|                           | $\mathbf{O}$           |              |                    |            |                       |
|                           | ~ ~                    | -            | 1/1                | 400        |                       |
| LAN Online                | $\otimes \bigcirc \ll$ |              |                    |            |                       |
| 🔞 Alarm message           |                        |              |                    |            |                       |
|                           |                        |              |                    |            |                       |
|                           |                        |              |                    |            |                       |
| No al                     | arm message            |              |                    |            |                       |
|                           |                        |              |                    |            |                       |
|                           |                        |              |                    |            |                       |
|                           |                        |              |                    |            |                       |
|                           |                        |              |                    |            |                       |
| <b>Q</b> 🛆                | Þ                      | 8            |                    |            |                       |
| Device Li Cloud se        | t Demo                 | Profile      |                    |            |                       |
| $\bigtriangledown$        | 0 [                    |              |                    |            |                       |

#### **SLEDOVANIE POHYBU**

Sledovanie pohybu je aktivované, kamera zameriava a sleduje pohybujúce sa objekty, ktoré detekuje.

Túto možnosť nájdete v rozhraní náhľadu.

Ťuknite na "present track" (súčasná stopa), potom povoľte "motion track" (sledovanie pohybu).

1. Stiahnite si bezplatnú aplikáciu "HDWiFiCam Pro" pomocou QR kódu v pokynoch alebo na Google Play.

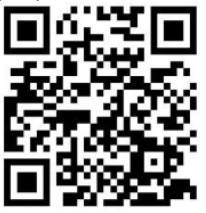

- 2. Stlačte tlačidlo "Allow" (Povoliť) 4-krát.
- 3. Pripojte kameru k počítaču pomocou kábla USB.
- 4. Stlačením tlačidla "ON" sa rozsvieti fialové svetlo
- 5. Zapnite na počítači Wi-Fi pripojenie.
- 6. Zapnite na telefóne Wi-Fi pripojenie a vyberte názov kamery "DGK-XXXXX-EFDKK".

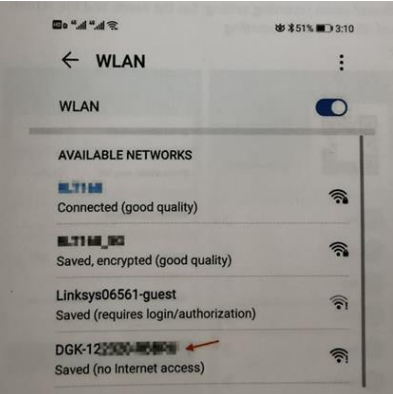

 Prejdite na HDWiFiCam Pro a stlačením znamienka + pripojte kameru k telefónu.

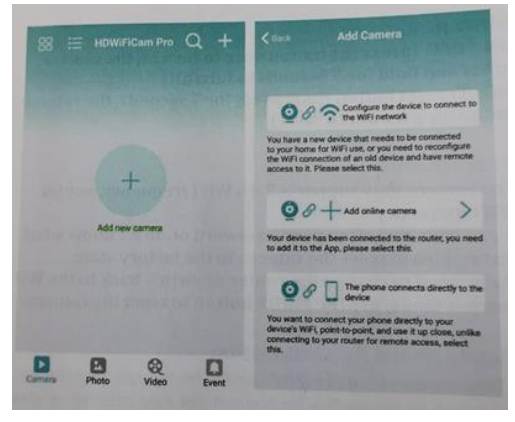

- 8. Vyberte druhú možnosť "Add online camera" (pridať kameru online)
- 9. Stlačte "Scan QR code" (Naskenovať QR kód) a pomocou telefónu naskenujte QR kód na spodnej strane kamery.
- 10. Stlačte "Sure" (OK) a vyberte kameru.
- 11. Kamera je úspešne pripojená a je pripravená na snímanie.

Následne sa kamera zobrazí online. Potom kliknite na kameru, ktorú ste práve pridali, a pozrite si video v reálnom čase. Zariadenie môžete ovládať z ovládacieho rozhrania.

# IKONY A TLAČIDLÁ V APLIKÁCII

| T              | Táto ikona označuje funkciu iných produktov a pri tomto produkte sa nepoužíva.                                                         |
|----------------|----------------------------------------------------------------------------------------------------|
|                | Používatelia môžu počuť zvuk z kamery a mať k dispozícii<br>obojsmernú hlasovú komunikáciu (je potrebné zakúpiť kameru na<br>podporu). |
| (a) 2<br>(b) 3 | Tvorba snímok a nahrávanie video záznamov.                                                                                             |
|                | Obracanie obrazu vertikálne a horizontálne.                                                                                            |
|                | Spínač pre kamerové svetlo a spínač osvetlenia pre nočné videnie.                                                                      |
| :              | Úprava jasu a kontrastu, naladenie obojsmerného zvuku.                                                                                 |
| O Playback     | Sledovanie videí z SD karty.                                                                                                    |

#### Ostatné funkcie aplikácie

| Camera     | Sledovanie aktuálneho videa v reálnom čase     |
|------------|------------------------------------------------|
| Photo      | Zobrazenie snímok obrazovky nasnímané kamerou  |
| Q<br>Video | Prezeranie video súborov na mobilnom zariadení |

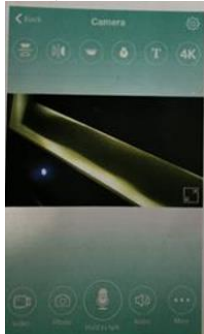

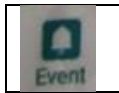

#### Q & A

#### 1). Nedarí sa vám realizovať LAN spojenie?

Uistite sa, že telefón a kamera sú pripojené k rovnakému smerovaču s internetom.

#### 2). Kamera nezaznamenáva?

Formátujte SD kartu v telefóne alebo vyberte SD kartu zo zariadenia a formátujte ju na svojom počítači. Následne znova založte SD kartu. Ak je indikátor nahrávania celú dobu vypnutý, problém spočíva v samotnej SD karte. Ak je prístroj zapnutý, vypnite kameru a vyberte SD kartu.

#### 3). Nefunguje skenovanie QR kódu?

Uistite sa, že kamera smeruje priamo na QR kód, a potom posuňte telefónom.

# 4). Mobilnej aplikácii "V380 Pro / HDWiFiCam Pro" a CMS na vašom počítači sa nedarí získať simultánny prístup ku kamere.

Účet môže súčasne používať iba jeden používateľ. Ak je používateľov viac, vytvorte si viac účtov.

#### 5). Nedostávate e-mailové upozornenia?

Uistite sa, že e-maily neskončili v priečinku s nevyžiadanou poštou (spamom).

# Pokyny na recykláciu a likvidáciu

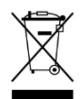

Toto označenie znamená, že tento výrobok by sa nemal likvidovať spolu s ostatným domovým odpadom v rámci celej EÚ. Pri recyklácii a likvidácii postupujte zodpovedne, aby sa predišlo možnému poškodeniu životného prostredia alebo zdravia ľudí zapríčinenými nekontrolovanou likvidáciou odpadu. Podporíte tým aj udržateľné

opätovné použitie prírodných zdrojov. Ak chcete vrátiť použité zariadenie, použite zberný systém alebo kontaktujte predajcu, u ktorého bol produkt zakúpený. Predajcovia môžu tento produkt prijať za účelom recyklácie šetrnej voči životnému prostrediu.

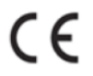

Výrobca vyhlasuje, že výrobok spĺňa požiadavky platných smerníc ES.

NÁZOV PRODUKTU: BEZDRÔTOVÁ KAMERA SENSORI KRAJINA PÔVODU: ČÍNA DOVOZCA: HS plus d.o.o.

HS plus d.o.o. Gmajna 10, 1236 Trzin